ESTRATEGIA TRANSFORMACIÓN DIGITAL

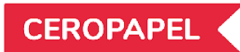

# MANUAL DEL USUARIO OFICINA DE PARTES, DOCUMENTOS SALIENTES

La nueva plataforma de comunicaciones oficiales del Estado

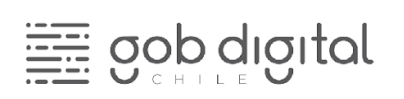

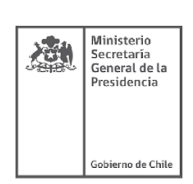

# Contenido

| DocDigital: La nueva forma de gestionar documentos entre instituciones | 3           |
|------------------------------------------------------------------------|-------------|
| Usuarios, acciones y permisos                                          | 4           |
| Asignar y distribuir documentos salientes                              | 5           |
| Seguimiento del documento                                              | <b>1</b> 11 |
| Mesa de ayuda                                                          | 11          |

## DocDigital: La nueva forma de gestionar documentos entre instituciones

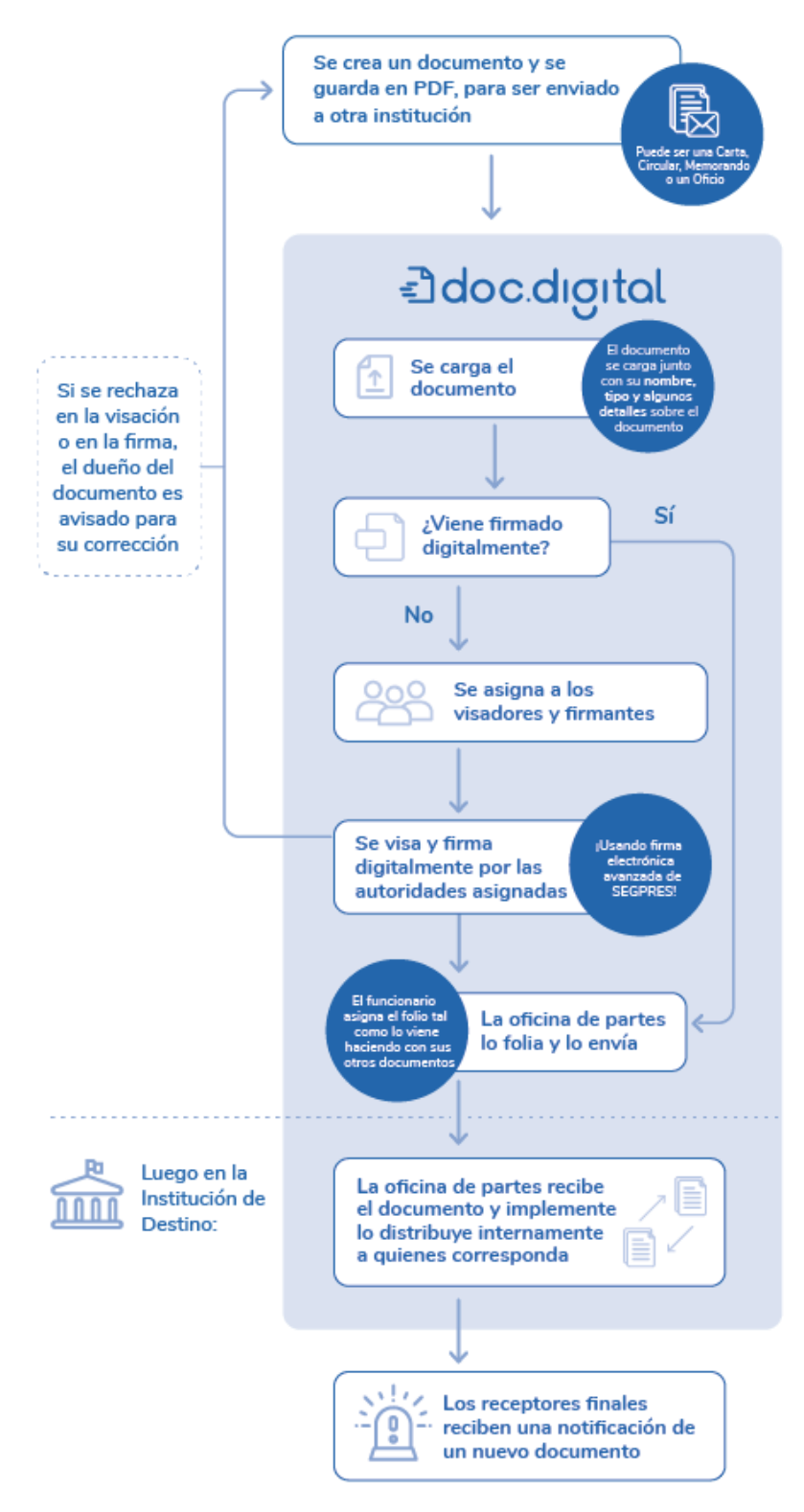

DocDigital permitirá que el documento que ha sido generado en formato digital, mantenga se digital durante las revisiones, visaciones, firmas finalmente У durante su distribución. De manera que no exista la necesidad de imprimir un documento para que una institución se comunique con otra.

## Usuarios, acciones y permisos

DocDigital permite que todos los funcionarios públicos de una institución tengan acceso como usuarios a la plataforma ingresando a **doc.digital.gob.cl** con su ClaveÚnica. De forma similar al proceso de gestión documental actual, la plataforma también permite que un funcionario pueda participar, utilizando su usuario en más de una institución. Adicionalmente, cada usuario tendrá habilitados distintos permisos lo que le permitirá cumplir con ciertas acciones.

## Usando DocDigital

### I. Accediendo por primera vez

Antes de ingresar a la plataforma DocDigital, el Administrador de Plataforma de tu institución debe haber creado los usuarios que participarán en la plataforma. El Administrador de Plataforma es quien otorga el acceso para solicitar y modificar datos de contacto o permisos concedidos a un determinado usuario.

#### ¿Cómo ingreso a DocDigital?

Luego de confirmar con tu Administrador de Plataforma que tu usuario ya ha sido creado, el siguiente paso es iniciar sesión con ClaveÚnica. Si aún no tienes ClaveÚnica puedes obtenerla informándose en

obtenerla informándose https://claveunica.gob.cl/

Para acceder a tu cuenta en DocDigital puedes hacerlo desde cualquier navegador, ingresando a https://doc.digital.gob.cl con tu ClaveÚnica, haciendo clic en "Iniciar Sesión" en el menú de navegación, como lo indica la imagen:

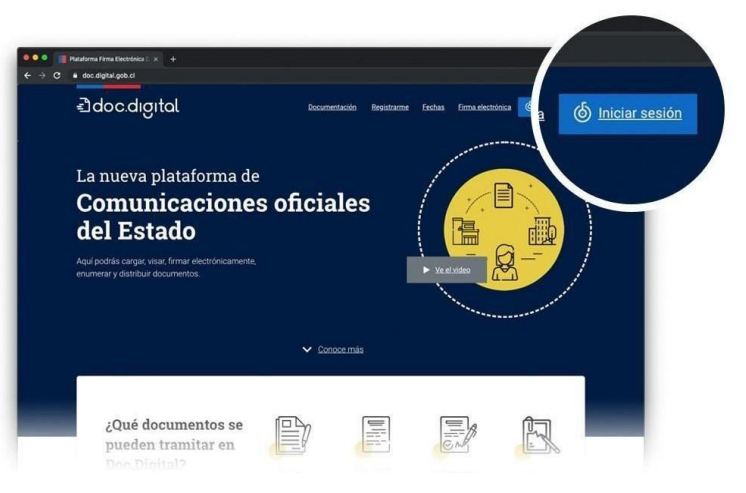

Al ingresar a DocDigital con tu ClaveÚnica, podrás visualizar en la pantalla de inicio la barra lateral izquierda, que contiene las carpetas o bandejas de documentos a las que puedes acceder según los permisos otorgados por el Administrador de Plataforma.

**Importante:** La plataforma <u>https://doc.digital.gob.cl</u> sólo está disponible para el envío de documentos oficiales. Si estás aprendiendo a usar la plataforma y deseas hacer pruebas debes realizarlo en <u>https://demodoc.digital.gob.cl/.</u>

# Asignar y distribuir documentos salientes

Al hacer clic sobre el botón "Oficina de partes" se desplegará el menú de "Documentos entrantes" y "Documentos salientes".

#### 1. Recibirá un correo de notificación "Documentos salientes"

Cuando un documento este listo para ser despachado, el usuario de Oficina de Partes recibirá un correo electrónico, a la dirección que ha sido registrada al momento de la creación de su usuario. El correo indicará lo siguiente:

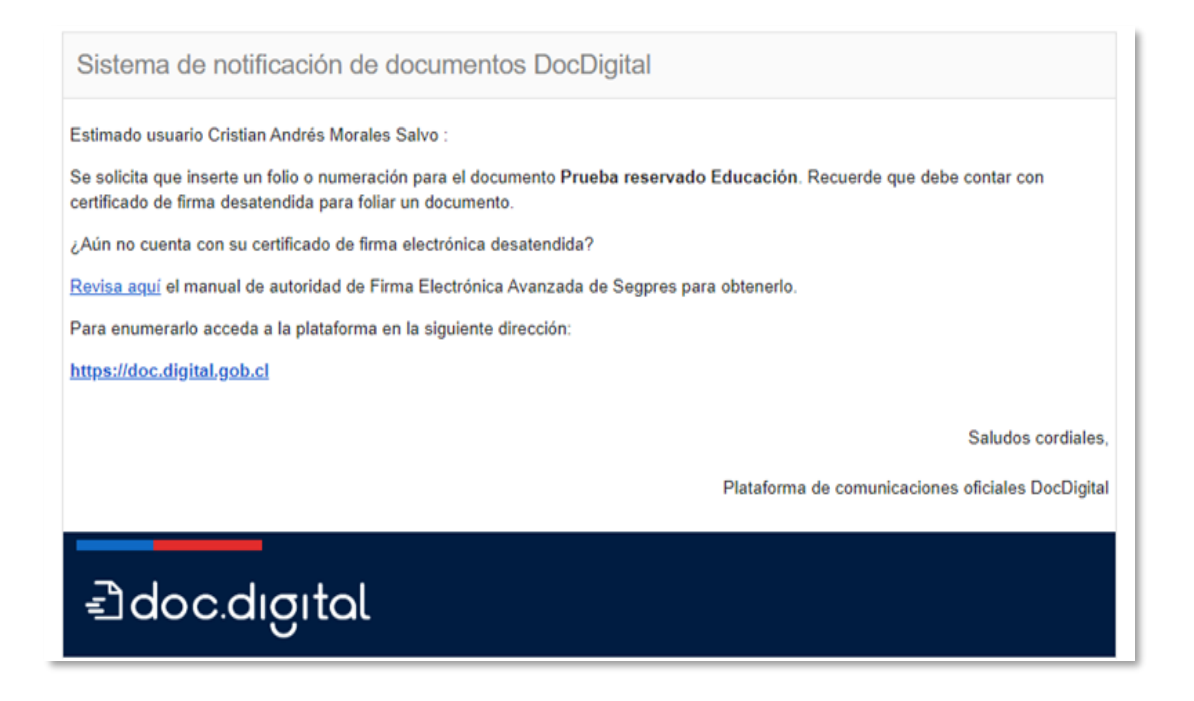

#### 2. Seleccione en el menú lateral "Documentos salientes" de la bandeja de Oficina de Partes

Al presionar **"Documentos salientes"** podrá visualizar la bandeja común de documentos pendientes de recibir un número de folio para salir a despacho. A esta bandeja tienen acceso todos los usuarios de Oficina de Partes de tu Institución.

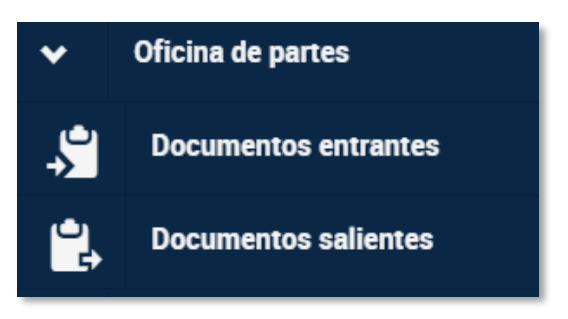

#### 3. Revise la bandeja de documentos pendientes por salir a distribución

Esta es la bandeja común de los documentos que han sido elaborados por su institución, a la que todos los usuarios enrolados con perfil de "Oficina de Partes enumerar" podrán acceder. Estos documentos están pendientes de enumerar y enviar a distribución hacia otras reparticiones públicas.

| ~      | Oficina de partes    | Estado | Tema                     | Descripción           | Тіро     | Creador    | Última actualización | Folio                                         | Asignado             | Ver |
|--------|----------------------|--------|--------------------------|-----------------------|----------|------------|----------------------|-----------------------------------------------|----------------------|-----|
| `<br>→ | Documentos entrantes | •      | Manual Oficina de Partes | Documento de Prueba   | Oficio   | Cristian A | 06-02-2020 15:35     |                                               |                      | ۲   |
| 2      | Documentos salientes | •      | QA PROD 10 Versión 1     | QA PROD 10 Versión 1  | Memorand | Patricia L | 05-02-2020 10:21     | QAPRO                                         | Patricia<br>Lissette | ۲   |
| 0      | Asignar              | •      |                          |                       | 0        |            |                      |                                               | Meynet<br>Donoso     |     |
| 0      | Enumerar             |        |                          |                       |          |            |                      | ΟΔΡΒΟ                                         | Patricia             |     |
| 0      | Resueltos            | •      | QA PROD 9 Versión 1.6    | QA PROD 9 Versión 1.6 | Circular | Patricia L | 03-02-2020 17:02     | 2020 17:02 QAPRO Lissette<br>Meynet<br>Donoso | Meynet<br>Donoso     | ٢   |

#### 4. Bandeja de documentos salientes pestaña "Asignar"

En la bandeja de "Documentos salientes", en la pestaña Asignar, se mostrarán todos los documentos pendientes de enumerar. Con el objetivo de que el equipo de Oficina de Partes pueda trabajar en simultáneo, evitando casos en que un mismo documento recibe dos números de folio, cada persona deberá asignarse el documento que va a trabajar.

Si lo requieres, puedes revisar los detalles del documento antes de asignarlo, apretando el botón "Ver". Para asignarte el documento, podrá hacerlo seleccionándolos directamente desde la bandeja "Asignar" y haciendo clic en "Asignar".

| • | Oficina de partes    | Asi | onar   |                        |                     |        |          | 1 - 2 de 2           | . (   | > 7      | Filtros |
|---|----------------------|-----|--------|------------------------|---------------------|--------|----------|----------------------|-------|----------|---------|
| * | Documentos entrantes |     | Estado | Tema                   | Descripción         | Тіро   | Creador  | Última actualización | Folio | Asignado | Ver     |
| 2 | Documentos salientes |     | •      | Manual Oficina de Part | Documento de Prueba | Oficio | Cristian | 06-02-2020 15:35     |       | -        | ۲       |
| ¢ | Asignar              |     |        | deploy 167             | deploy 167          | Carta  | Pablo An | 30-01-2020 09:42     |       | _        |         |
| 0 | Enumerar             |     |        | acproy for             | depioy for          |        | 10010101 | 0001202003.12        |       |          |         |
| 0 | Resueltos            |     |        |                        |                     |        |          |                      |       |          |         |

#### 5. Confirme la asignación del documento

Al hacer clic en el botón "Asignar" se desplegará el siguiente mensaje:

| Oficina de | Asignar documentos                                                                                                    |                          |
|------------|----------------------------------------------------------------------------------------------------|--------------------------|
| Asignar    | Cada documento puede tener un solo usuario asignado, el cuál podrá revisar, enumerar y/o distribuirlo según corresponda. | 1.1                      |
| Est        | ¿Deseas asignarte los documentos seleccionados?<br>• Manual Oficina de Partes (Creado por Cristian Andrés Morales Salvo) | actualizac<br>2020 17:03 |
|            | Asignar                                                                                                    | ar                       |

Si es correcto asignarse estos documentos, confirma haciendo clic en "Asignar".

#### 6. Deshacer asignación de documentos

Al completar la asignación el sistema lo llevará automáticamente a la bandeja de documentos "Enumerar". En el caso de ser necesario, es posible "Deshacer asignación", con lo cual el documento volverá a la bandeja común de "Documentos salientes".

| Oficina | de partes       |                   |
|---------|-----------------|-------------------|
| Dest    | nacer asignació | ón (1)            |
|         | Estado          | Tema              |
|         | •               | Manual oficina de |

#### 7. Bandeja de Documentos salientes "Enumerar"

| *           | Oficina de partes    |    |           |                        |                     |        |          |                      |       |
|-------------|----------------------|----|-----------|------------------------|---------------------|--------|----------|----------------------|-------|
| <b>-</b> \$ | Documentos entrantes | De | shacer as | ignación               | Description         | Tine   | Grander  | 1 · 1 de 1           | • <   |
| 2           | Documentos salientes |    | Estado    | Tema                   | Descripcion         | про    | Creador  | oitima actualizacion | FOIIO |
| O           | Asignar              |    | •         | Manual Oficina de Part | Documento de Prueba | Oficio | Cristian | 06-02-2020 15:35     |       |
| ¢           | Enumerar             |    |           |                        |                     |        |          |                      |       |
| 0           | Resueltos            |    |           |                        |                     |        |          |                      |       |

En la plataforma podrás revisar el documento antes de enumerarlo. Para esto debe hacer clic en botón "Ver" o en el tema del documento.

En la siguiente pantalla encontrarás 3 botones:

- 1. **Descarga**: permite descargar en tu equipo el documento que la Oficina de Partes de tu institución enumerará y enviará.
- 2. Enumerar: este botón permitirá enumerar el documento.
- 3. **Devolver:** esta acción se realizará, siempre y cuando se necesite devolver al creador del documento para modificación.

| Manual Oficina de Partes<br>Detalle del documento a enumerar                                                                                                    |                                                    |
|----------------------------------------------------------------------------------------------------|----------------------------------------------------|
|                                                                                                    | Descargar 🛓 Enumerar 🖍 Devolver 🗙                  |
| =]doc.digital                                                                                                    | Descripción                                        |
|                                                                                                    | Nombre del documento: Manual Oficina de Partes     |
| Documento de                                                                                                    | Estado: Documento sin enumerar 🕓                   |
| Documento de<br>Prueba                                                                                                    | Fecha de creación: 06/02/2020 a las 15:35 horas    |
| Taller DesDigital                                                                                                    | Creado por: Cristian Andrés Morales Salvo          |
|                                                                                                    | Descripción: Documento de Prueba Manual            |
| Formularia Telepituación                                                                                                    | Oficina de partes saliente: Entidad TEST Agosto KE |
| Contra a verso di la contra contra co | Reservado: No                                      |
|                                                                                                    | Tipo: Oficio                                       |
| WHERE Even documents by relationship documents, do an under you in Soc 19 Mil 1991.                                                                                                    | Anexos:<br>- No tiene anexos                       |

#### 8. Bandeja de documentos salientes "Devolver"

Con esta acción el usuario devolverá el documento a su creador, y este tendrá que cargar un nuevo documento. Al devolverlo podrá ingresar un comentario detallando la razón de devolución.

|                                  |                                                                               |           | 👤 Cristian I |
|----------------------------------|-------------------------------------------------------------------------------|-----------|--------------|
| Oficina de partes                | Devolver documento                                                            | ×         |              |
| Manual Oficina de Part           | SEI documento será marcado como devuelto y por lo tanto, no será distribuido. |           |              |
| Detalle del documento a distribi | ¿Desea devolver el documento Manual Oficina de Partes?                        | ecibo ✔   | Devolver 🗙   |
|                                  | Escriba el motivo. Máximo 255 caracteres                                      |           |              |
| €]do                             | Devolver × Cancel                                                             | de Partes |              |
|                                  | Fecha tollo: 05/02/2020 a las 17:0                                            | J3 NOTAS  |              |

#### 9. Bandeja de documentos salientes "Enumerar"

En esta sección podrá numerar o foliar de acuerdo al orden y numeración de su institución.

|                      | Numeración del documento ×                                                                          |              |
|----------------------|----------------------------------------------------------------------------------------------------|--------------|
| Manual<br>Detalle de | Para asignar número o folio al documento Manual Oficina de Partes debe ingresarlo aquí.             |              |
|                      | Numeración o folio:                                                                                 | evolver 🗙    |
|                      | • Esta acción enviará el documento a todos los destinatarios indicados en la lista de distribución. | na de Partes |
|                      | ¿Está seguro que desea enviar el documento?                                                         | 15:35 horas  |
|                      | Enumerar y enviar 🛪 Cancelar                                                                        | Salvo        |
|                      | Descripción: Documento de Prueba N                                                                  | /anual       |

**Muy importante:** Si el documento fue firmado por la autoridad en DocDigital, la Oficina de Partes de la institución emisora podrá estampar un número de folio en el documento. Sin embargo, para que el documento no rompa su sello de firma electrónica<u>, la Oficina de Partes utilizará un **certificado de firma desatendida** para estampar dicho número de folio.</u>

Si el documento se carga con una firma electrónica no es necesario el procedimiento descrito ya que en ese caso no se estampa en el documento el número de folio, solo se registra el número de folio en la información asociada al documento.

¿Qué es un certificado de firma desatendido? Es el certificado de firma electrónica avanzada, que permite la emisión automática de un documento por parte de una aplicación segura, sin la necesidad de que el funcionario encargado registre un segundo factor de autenticación adicional al ingreso por ClaveÚnica.

¿Por qué la Oficina de Partes debe utilizar un certificado de firma desatendido? El uso de firma electrónica avanzada desatendida para la incorporación del folio estampado en el documento oficial generado por DocDigital, permite mantener la consistencia del documento electrónico firmado y auto-validable. De esta forma todas las modificaciones incorporadas al documento oficial estarán respaldadas por las firmas electrónicas avanzadas de las autoridades pertinentes y por los funcionarios de la oficina de partes para el folio asignado.

# <u>Revise al final de este documento los pasos para obtener un certificado de firma desatendido.</u>

A continuación, ingrese el número correlativo que corresponde en el campo indicado. Este es un campo abierto por lo que puede contener números, letras o signo. Antes de hacer clic en "Enumerar" le sugerimos que revise y vea en el documento la información ingresada ya que **el documento se enviará instantáneamente**.

|                      |                                                                                                   | 👤 Cristia     |
|----------------------|---------------------------------------------------------------------------------------------------|---------------|
|                      | Numeración del documento ×                                                                        |               |
| Manual<br>Detalle de | Para asignar número o folio al documento Manual Oficina de Partes debe ingresarlo aquí.           |               |
|                      | Numeración o folio: E/001                                                                         | evolver 🗙     |
|                      | Esta acción enviará el documento a todos los destinatarios indicados en la lista de distribución. | na de Partes  |
|                      | ¿Está seguro que desea enviar el documento?                                                       | 15:35 horas   |
|                      | Enumerar y enviar 🛪 Cancelar                                                                      | Salvo         |
|                      | Descripción: Documento de Prueba 1                                                                | Manual        |
|                      | Oficina de nartes saliente: Entidad T                                                             | EST Arrosto K |

Con esta acción finaliza el proceso de enumerar y enviar, de forma inmediata la oficina de partes de destino será notificada vía correo electrónico.

# Seguimiento del documento

Luego de enviar a distribución el documento, en cualquier momento podrás visualizar el estado de dicho documento al revisar el detalle. Desde la bandeja de documentos salientes, en la pestaña resueltos, podrá acceder al detalle, luego revisar la "Lista de distribución" y verificar qué instituciones han recibido el documento

| ← ·         | → C 🔒 demodoc.digital.g                        | job.cl/fed/inbox#/o | ficinapartes/salida/resueltos |                       |          |                    |                      |               |                                                |
|-------------|------------------------------------------------|---------------------|-------------------------------|-----------------------|----------|--------------------|----------------------|---------------|------------------------------------------------|
| €C          | loc.dıgıtal                                    |                     |                               |                       |          |                    |                      | Luis Arma     | ndo   Entidad Test Agosto Ke 🛛 🌣               |
| =           |                                                | Oficina de par      | tes                           |                       |          |                    |                      |               |                                                |
| +           | Nuevo documento a distribuir<br>Mis documentos |                     |                               |                       |          |                    |                      | 1 - 10 de 180 | o ✓ ✓ ➤ ▼Filtros                               |
| ~           | Oficina de partes                              | Estado              | Tema                          | Descripción           | Тіро     | Creador            | Última actualización | Folio         | A: Filtros<br>Por tema                         |
| - <b>\$</b> | Documentos entrantes                           | •                   | Taller DocDigital             | Documento de Prueba   | Oficio   | Cristian Andrés Mo | 18-02-2020 08:32     | 001           | CI<br>M Por descripción                        |
| 2           | Documentos salientes                           | •                   | Taller de DocDigital          | Documento de prueba   | Oficio   | Cristian Andrés Mo | 17-02-2020 16:34     | 001           | Ci Por creador<br>M Der feche de creación      |
| 0           | Asignar<br>Enumerar                            | •                   | circular prueba completa      | descripción prueba co | Circular | Rodrigo Antonio Tr | 13-02-2020 10:54     | prueb         | R Por folio<br>Ti<br>Por asignado              |
| ß           | Resueltos                                      | •                   | 1610_1 lentitud bandejas      | 1610_1 lentitud bande | Circular | Pablo Andrés Gonz  | 13-02-2020 10:42     | 11111         | P: Por firmante<br>G Por fecha de distribución |
| >           | Administración                                 | •                   | taller segpres                | Documento de prueba   | Oficio   | Cristian Andrés Mo | 11-02-2020 10:34     | 001           | Cristian Ai<br>Morales S                       |

- Un ticket verde para una institución que ha dado Acuse Recibo del documento.
- Una cruz roja en caso de que lo haya rechazado.
- Un reloj amarillo en caso de que esté en espera la tramitación.

## Mesa de Ayuda

La División de Gobierno Digital cuenta con una equipo de <u>Atención Institucional</u> al que puede contactar ingresando tickets desde <u>este enlace</u> o llamando al número 600 397 000. Asegúrese de enviar su consulta en la categoría correcta para acceder a un menor tiempo de respuesta. Le responderemos en la brevedad.

#### Pasos para obtener el certificado de firma desatendido

1. El operador de Firma Digital debe acceder a <u>https://firma.digital.gob.cl/</u>

2. El operador debe crear a los usuarios de Oficina de Partes e indicar en el campo "Propósitos Permitidos" el tipo "Desatendido".

| L Datos persona                                         | les 🌣 Permisos                   |
|---------------------------------------------------------|----------------------------------|
| RUT                                                     | 18.639.161-6                     |
| Nombre<br>completo                                      | Javiera Dalila Saldaña Alfaro    |
| Correo<br>electrónico                                   | aviera@digital.gob.cl            |
| Tipo de usuario                                         | 🔳 Ministro de Fe 🔹 💼             |
| Organismo                                               | 🔲 Organismo_Test_2019 🔹 💼        |
| Entidad                                                 | Entidad_Test_2019 🔹 💼            |
| Cargo                                                   | Consultor                        |
| Tiempo de<br>vigencia de<br>certificados a<br>solicitar | illaño 🕶 💼                       |
| Propósitos<br>permitidos                                | Entida_Test_2019                 |
|                                                         | Desatendido<br>Entided_Test_2019 |

- 3. El funcionario de Oficina de Partes, creado anteriormente, debe acceder a la plataforma de <u>Firma Digital a solicitar su certificado</u>.
- 4. El Ministro de Fe de la institución debe aprobar la solicitud de certificado del funcionario.
- 5. El funcionario de la oficina de partes debe ingresar nuevamente a la plataforma y en la opción del menú "Permisos de Certificados desatendidos" debe dar permiso para que la aplicación "DocDigital" pueda utilizar el certificado desatendido, como se muestra en la imagen adjunta:

| Sistema de Solicitud de Firma Electrónica |                                          |                 |                   |             | 👤 Judith Yazmín Guerrero Pereira 🌱 🛛 |           | Θ |
|-------------------------------------------|------------------------------------------|-----------------|-------------------|-------------|--------------------------------------|-----------|---|
| =                                         | Menú                                     | Gestión de Pern | nisos de Certific |             |                                      |           |   |
| =                                         | Mis certificados                         |                 |                   |             |                                      |           |   |
| =                                         | Permisos de certificados<br>desatendidos | Habilitados     | Deshabilitados    |             |                                      |           | _ |
|                                           |                                          |                 |                   |             | 1 - 1 de 1 👻                         | < > 🔻     |   |
|                                           |                                          | Aplicación      |                   | Propósito   |                                      | Habilitar |   |
|                                           |                                          | DocDigital      |                   | Desatendido |                                      | 0         |   |